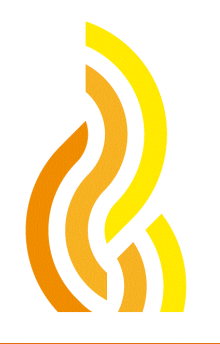

Centro Nacional de Investigaciones Metalúrgicas

CENIM

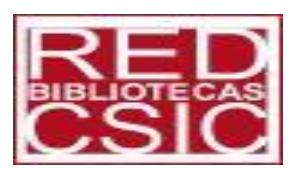

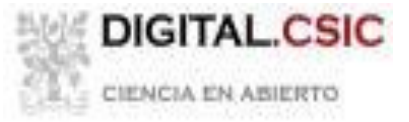

TALLER INTRODUCCION A:MENDELEYgestor de referencias bibliográficas y deficheros pdf con funciones de red socialpara investigadores

Aula Informática del CENIM, día 10 diciembre a 12 h.

Reyes Díaz-Aguado

## ÍNDICE

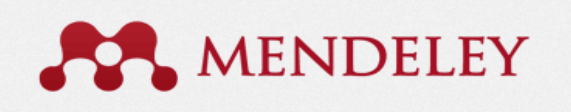

- 1. Ventajas y características de Mendeley
- 2. Como **cargar la aplicación** en la web y en mi escritorio y crear una cuenta <u>http://www.mendeley.com</u>
- 3. Estructura de la aplicación de escritorio: en 3 cuerpos. Arriba: Barra de herramientas con las funciones de la Aplicación Izquierda: Mi biblioteca (Todos los documentos, documentos recientes, sin clasificar, mis publicaciones, carpetas y grupos) Filtrar por: autor, tags, palabras claves, publicación Centro: Panel de contenido de documentos Derecha: Referencia bibliográfica (marcada en el panel de contenidos)
   4. Estructura web: Apartados: Dashbaard: Editar porfil oplino
- 4. Estructura web: Apartados: Dashboard: Editar perfil online "Save to Mendeley"

My library = Mi biblioteca de escritorio

Papers: Para hacer búsquedas bibliográficas

Groups: Abiertos o cerrados

- People: Contactar con otras personas, seguirlas... o te siguen....

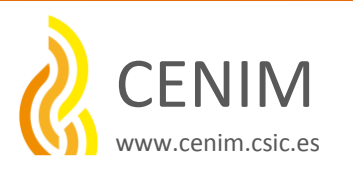

#### 5. Desde Mi Biblioteca

Vamos a hacer una **BÚSQUEDA** en la Plataforma de Science-Direct y las referencias que nos interesen las **GUARDAMOS** con el botón "save to Mendeley" desde la versión web.

CREAMOS UNA CARPETA, desde las herramientas de nuestra biblioteca IMPORTAMOS la referencia desde la versión escritorio. SINCRONIZAMOS las dos versiones ORDENAMOS las referencias de las carpetas (documentos recientes...sin clasificar) AÑADIR referencias manualmente

- CREAMOS UN GRUPO
- FILTRAR POR ..... vemos cómo funciona
- Añadir notas a un documento pdf

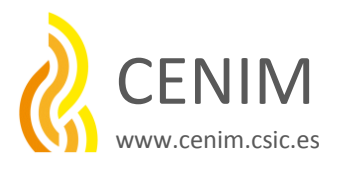

6. Como **insertar nuestras citas y referencias bibliográficas EN WORD** cuando estamos redactando algún trabajo.

- Primero cargamos el plugin de Mendeley en la barra de herramientas del editor de textos de Word
- Elegimos el estilo de citas que vamos a utilizar
- Marcamos las referencias desde nuestra biblioteca y las insertamos en nuestro documento.

Insertamos la bibliografía al final de nuestro texto

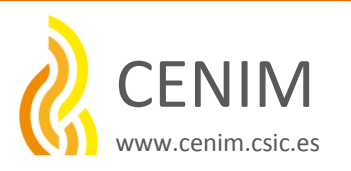

# 1. CARACTERISTICAS DE **RENDELEY**

- Gestiona nuestras referencias bibliográficas (importar y exportar documentos, ordenar, etc...)
- Es gratuita (1 Gb)
- Su estructura en METADATOS nos permite clasificar los contenidos de los pdfs (etiquetas que describen contenidos de los documentos)
- Su botón "Save to Mendeley" en nuestro barra de marcadores nos facilita guardar el recurso que estamos consultando sin esfuerzo.
- Disponibilidad del texto completo del documento en pdf.
- Es compatible con las bases de datos bibliográficas más cualificadas
- Nos permite crear un perfil académico en línea.
- Compartir y colaborar en grupo y participar en redes de grupos de investigación.
- Permite realizar estadísticas completas, personales, de grupos o de materias.
- Buscar en los más de 300 millones de referencias de todos los usuarios.
- Descargar en nuestro móvil.
- Su aplicación en el editor de textos de Word, nos permite añadir cómodamente las citas y referencias bibliográficas en nuestro documento mientras trabajamos.

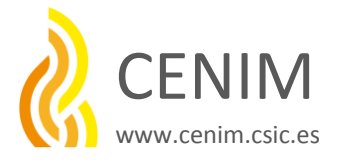

# 2. <u>CARGAR EL PROGRAMA Y CREAR UNA CUENTA</u> <u>http://www.mendeley.com</u>

| ttps://www.mendeley.com/sign-in/<br>ados  Comenzar a usar Firefox  Save to Mendeley | -c * 6 * * =                                 |                                                                                                    |                                                             |  |
|-------------------------------------------------------------------------------------|----------------------------------------------|----------------------------------------------------------------------------------------------------|-------------------------------------------------------------|--|
| ados 🔲 Comenzar a usar Firefox 🛄 Save to Mendeley                                   |                                              | S we write C constrained in the menual                                                                                                    |                                                             |  |
|                                                                                     | ey 🔄 Save to Mendeley                        |                                                                                                    | come tack Reyes Disc Agaste 🖙 👔 🏦 Ny Account 🔹 Upprate      |  |
|                                                                                     |                                              | MENDELEY                                                                                                    | tinute colleagues / Buggard                                 |  |
|                                                                                     | MENDELEY                                     | Dashboard My Library Papers Groups People                                                                                                    | Paper + fram, Q.                                            |  |
|                                                                                     |                                              | Downloading Mendeley Desktop for Window                                                                                                    | /Seed a different sension?                                  |  |
|                                                                                     | Sign in to Mendeley or create a free account |                                                                                                    |                                                             |  |
|                                                                                     |                                              | Your download should start automatic                                                                                                    | ally in a few seconds.                                      |  |
|                                                                                     | Pease sign in to access your Library         | If it doesn't, restart the do                                                                                                    | writed.                                                     |  |
|                                                                                     | E-mail                                       | 1. Download Mendeley Desktop 2. Install Mendeley Desktop                                                                                                    | 3. Open Mendeley Desktop                                    |  |
|                                                                                     |                                              | 😭 😻 Dowitest: 🕞 🔊 🔤                                                                                                    |                                                             |  |
|                                                                                     | Password                                     | Mendeley Desktop                                                                                                    | er (199                                                     |  |
|                                                                                     | Forget passant/7                             | The source of the source of th |                                                             |  |
|                                                                                     | Sign in                                      | Gentari Izanta. P                                                                                                    | UendaigCostsy                                               |  |
|                                                                                     |                                              | Save Mendelay Desitop to your hard drive. Double-click the Mendelay Desito                                                                                                    | p icon in your Need more help? See Geting Stated or our     |  |
|                                                                                     |                                              | instructions on screen.                                                                                                    |                                                             |  |
|                                                                                     |                                              |                                                                                                    |                                                             |  |
|                                                                                     |                                              | What is Meedeley? About Ue Support                                                                                                    | Useful Links Desentead and Upgrate                          |  |
|                                                                                     |                                              | Pasturas Centres V Opcontragiciones a Vietonory I reip Gades<br>Reference Manager Become an Adapar Videos & Tutanais                                                                                                    | Brg Download Mendality Free<br>Truthal Web Importar         |  |
|                                                                                     |                                              | Hos We Help Asiatta & Reserva Citatos Styles<br>Our Users Our Team Feetback                                                                                                    | University Endorsements Phone & Pad App<br>Premium Padhapen |  |
|                                                                                     |                                              | Compare 2006 Refease Holina<br>Contact Us Support                                                                                                    | Western Mendeley Institutional Edition                      |  |
|                                                                                     |                                              | Copyright & 2014 Mandbley, Ltd. All rights received. Terms of Use: Phano Palay, ecopyright                                                                                                    | Fedus co 🗊 🖸 🛎                                              |  |
|                                                                                     | 💌 💉 🐙 🏧 🚺 📴 🛐 🃭 🞯 ₩                          | Coolines sale out by this adia. To decline them on learn more, visit or unclines sage.                                                                                                    |                                                             |  |

Creo una cuenta con mi dirección de correo electrónico y una clave de acceso, rellenando el formulario correspondiente

rellenando el formulario correspondiente. 🥢

En la segunda pantalla, tenemos el botón verde para descargar la aplicación Mendeley para nuestro escritorio.

Con opciones para descargar en MAC, iphone, Ipad...

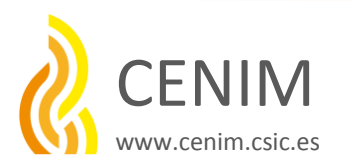

Descargamos la versión correspondiente a nuestro sistema operativo, en nuestro caso Windows

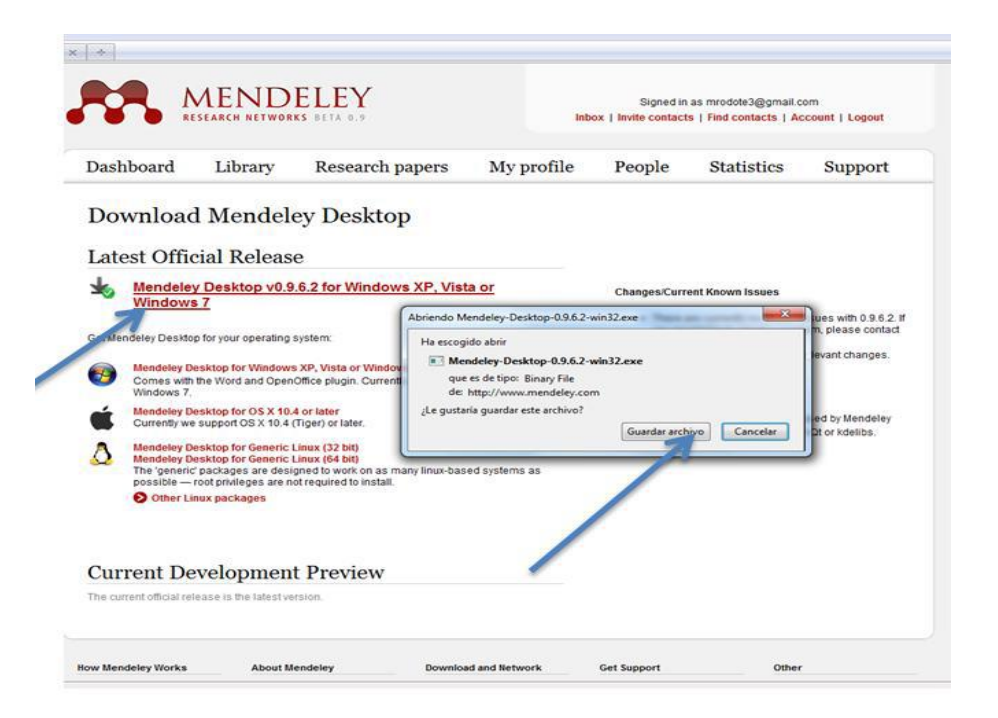

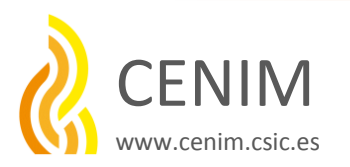

3. Estructura Mendeley escritorio: nos permite gestionar nuestros documentos

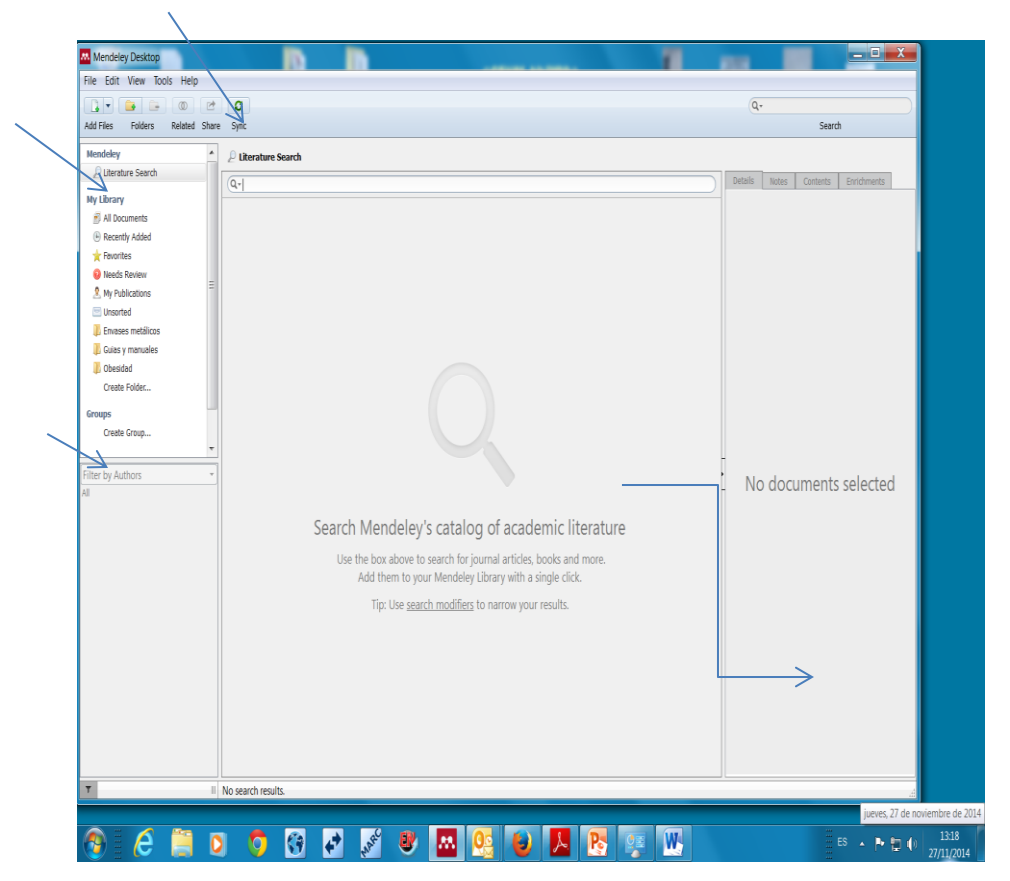

- Barra de herramientas, arriba.
- **Mi biblioteca**, panel izqdo : Archivos, carpetas y Filtros
- Panel de contenido de documentos (centro)
- Referencia bibliográfica (marcada en el panel de contenidos), detalles del documento.

Apartados con los que vamos a practicar en los números 5 y 6

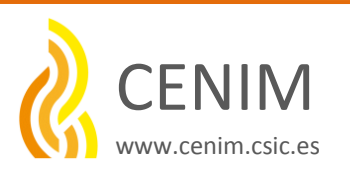

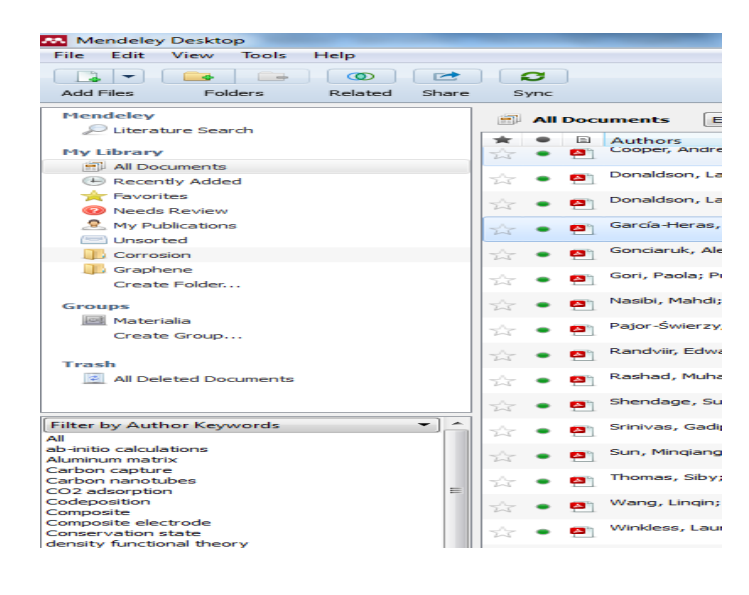

| File | Edit View Tools Help           |              |                          |     |            |                                        |                                 |
|------|--------------------------------|--------------|--------------------------|-----|------------|----------------------------------------|---------------------------------|
|      | Add Files                      | Ctrl+O       |                          |     |            |                                        |                                 |
|      | Add Folder                     | Ctrl+Shi     | ift+O                    | - 1 |            |                                        |                                 |
|      | Watch Folder                   |              |                          | - 1 |            |                                        |                                 |
|      | Add Entry Manually             |              |                          |     | cent       | ly Added                               |                                 |
|      | Import                         |              |                          | - 1 |            | Authors                                | Title                           |
|      | Export<br>Send by E-mail       | Ctrl+E       |                          | - 1 | <b>P</b>   |                                        | Principalment<br>Europeo de E   |
|      | Merge Documents                |              |                          |     |            | Whitesides, George M.                  | Whitesides' G                   |
|      | Delete Documents               |              |                          |     | <b>P</b> 1 | Cooper, Andrew I.; Bojdys, Michael J.  | Carbon nitrid                   |
|      | Rename Document Files          |              |                          |     | <b>P</b> 1 | Donaldson, Laurie                      | Building 3D g                   |
|      | Synchronize Library            | F5           |                          |     | <b>P</b>   | Donaldson, Laurie                      | New grapher                     |
|      | Sign Out (reyda@cenim.csic.es) | <b>C1</b> 10 |                          |     | <b>P</b>   | Winkless, Laurie                       | Bioinspired g                   |
| 6    | Materialia                     | Ctri+Q       | 24                       | -   | <b>(20</b> | Berman, Diana; Erdemir, Ali; Sumant, A | Graphene: a                     |
| 14   | Create Group                   |              | $\overline{\mathcal{M}}$ | -   | <b>P</b>   | Chen, Dongyuan; Chen, Weixiang; Ma     | Graphene-like<br>applications i |
| Ter  | sh                             |              | 12                       | •   | <b>(</b>   | Yuan, Wenjing; Chen, Ji; Shi, Gaoquan  | Nanoporous                      |

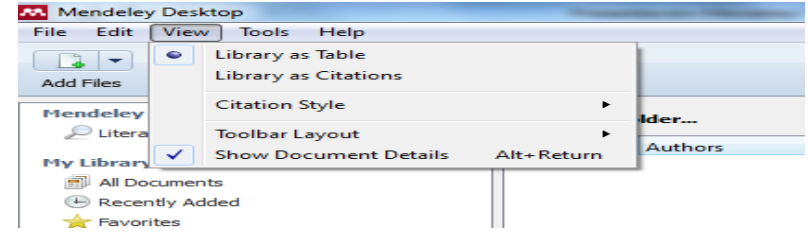

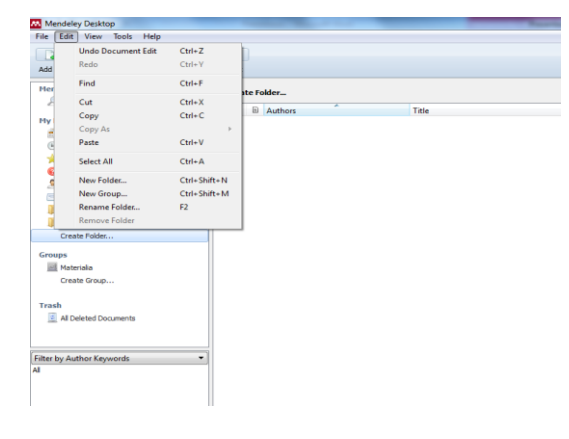

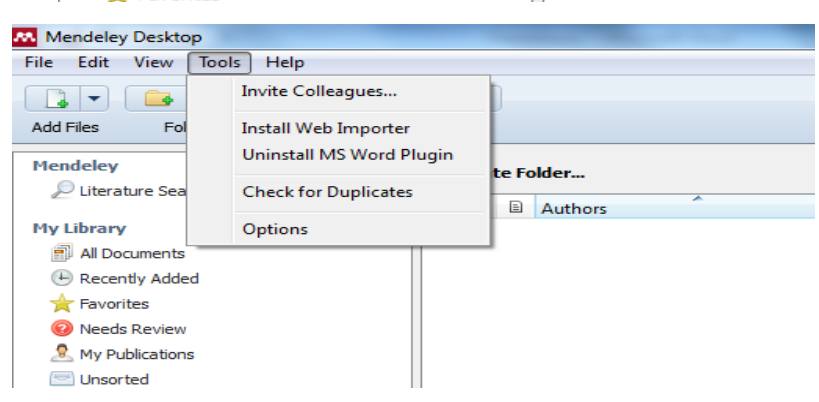

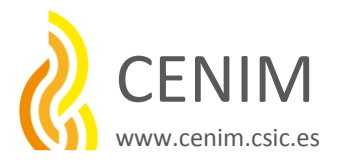

4. <u>Apartados en la versión Web 2.0</u>, funciones de Red Social para investigadores

- <u>Dashboard</u>: Newsfeed (aparecen novedades de nuestros grupos y tenemos
- la posibilidad de hacer comentarios)
- Editar nuestro perfil en línea Botón "Save to Mendeley" que instalaremos a continuación
- <u>My library</u> = Biblioteca del Escritorio, funciones de gestión de documentos
- <u>Papers</u>: dirige nuestras búsquedas a todos los documentos de Mendeley Búsqueda avanzada.
- Búsquedas por GRUPOS, por PERSONAS, por DOCUMENTOS (+ de 300 millones)
- <u>Grupos</u>: podemos buscar por materias, encontramos los artículos más leidos...etc
- <u>People</u>: buscar personas a las que podemos seguir

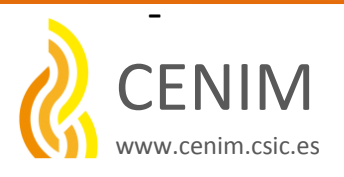

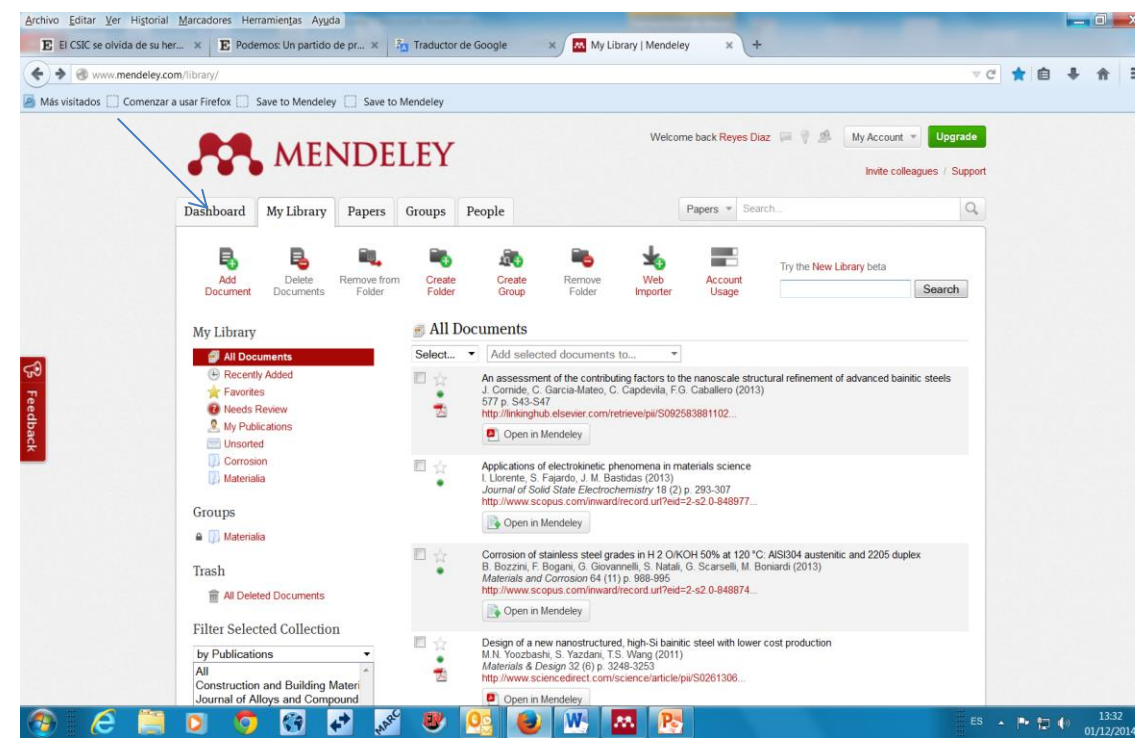

-Como instalar el botón "Save
 to Mendeley" en nuestra barra
 de marcadores:

Entramos en el apartado: **Dashboarb**, desde donde

- Editamos nuestro perfil (aquí no nos vamos a detener)

-"Save to Mendeley" este botón en nuestra barra de marcadores nos permite hacer búsquedas en bases de datos bibliográficas y guardar los documentos

También podemos descargarlo desde la versión ESCRITORIO

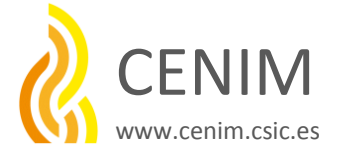

#### Clip en instalar y aparece esta pantalla

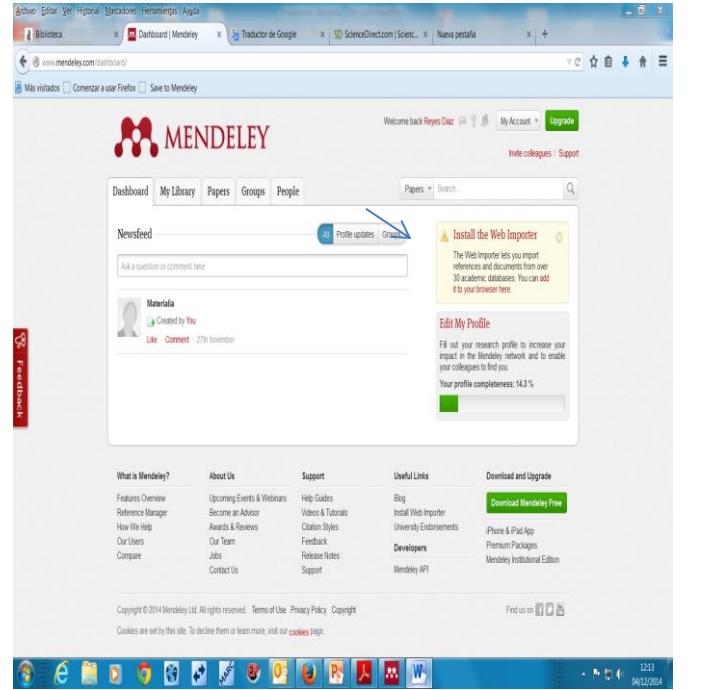

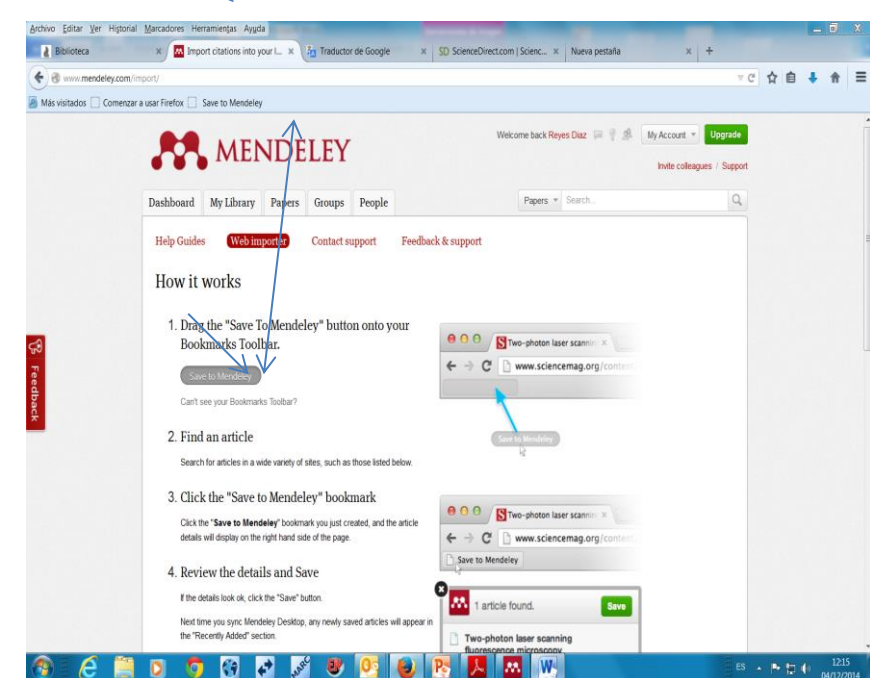

#### Arrastramos hasta la barra de marcadores

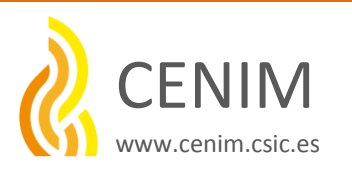

### 5. DESDE MI BIBLIOTECA

## En SCIENCEDIRECT hacemos una **búsqueda avanzada**: Lo que se haya publicado de Graphene, en el año 2014, Tipo de documento: Artículo, en Ciencia de materiales y de acceso abierto.

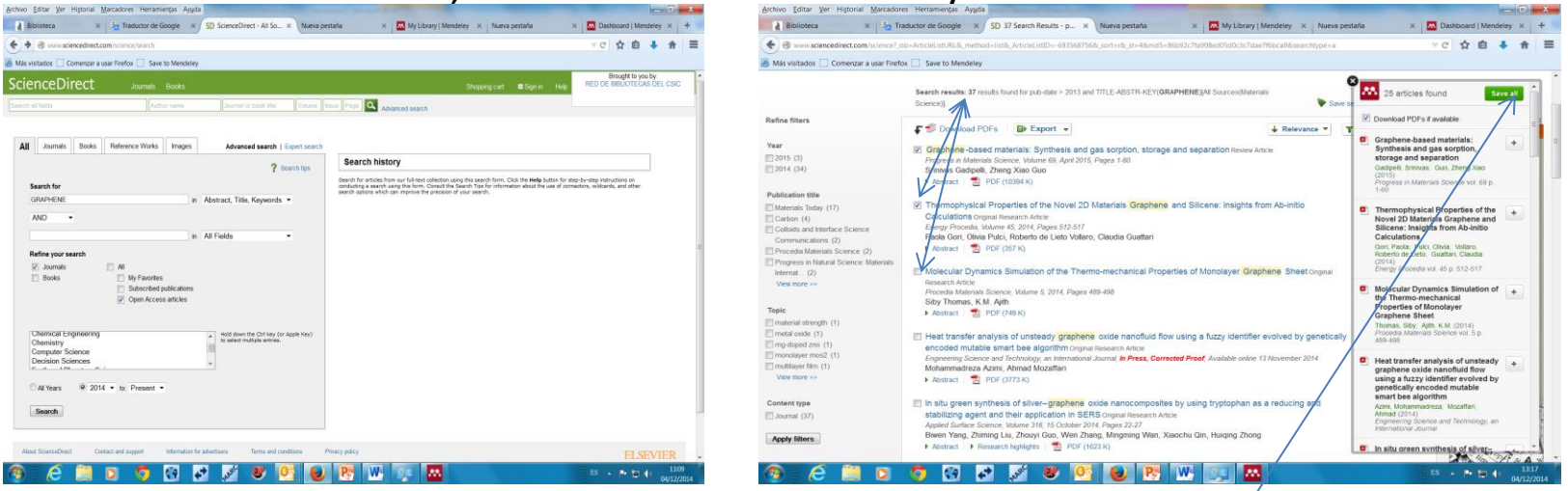

Seleccionamos y los salvamos con el boton "Save to Mendeley". Salva todas las referencias de la página en la la pantalla de la derecha, guardamos para nuestra biblioteca con el signo + las que nos interesan. Con el botón de Mendeley en Science Direct o con el que hemos instalado en nuestra Barra de marcadores

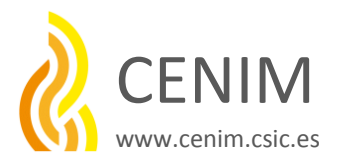

Vamos a la versión web y tenemos los artículos en el panel central, para guardar los pdfs el progama nos envía a la base de datos de nuestro Escritorio, la abrimos y sincronizamos

|                                                             |                                         |                                                                                                    |                                                    | _       | (a                                                                                                    |
|-------------------------------------------------------------|-----------------------------------------|----------------------------------------------------------------------------------------------------|----------------------------------------------------|---------|----------------------------------------------------------------------------------------------------|
| iles Folders Related Sha                                    | re Sync                                 |                                                                                                    |                                                    |         | Gerch                                                                                                    |
| Ny Ubrary 📃 A conservation as                               | sessmen 🛛                               |                                                                                                    |                                                    |         |                                                                                                    |
| deley                                                       | () Recently Added                       |                                                                                                    |                                                    |         |                                                                                                    |
| Literature Search                                           | * • B Authors                           | Title                                                                                                    | Year Published In                                  | Added * | Details lictes Contents Enrichments                                                                                                    |
| ibrary<br>All Documents                                     | 🔆 🔹 🖲 Cooper, Andrew I.; Bojdys, Mich., | . Carbon nitride vs. graphese – now in 20!                                                                                                    | 2014 Materials Today                               | 1:36pm  | Type: Journal Article                                                                                                    |
| Recently Added                                              | Doraldson, Laurie                       | Building 3D graphene structures layer by layer                                                                                                    | 2014 Materials Today                               | 1:36m   | Heat transfer analysis of                                                                                                    |
| Revorites                                                   | 2 · ·                                   |                                                                                                    |                                                    |         | unsteady graphene oxide                                                                                                    |
| Wy Publications                                             | 🛫 🔹 💆 Donaldson, Laurie                 | New graphene transistors could offer new high-frequency devices                                                                                                    | 2014 Materials Today                               | 1:36pm  | identifier evolved by                                                                                                    |
| Corrosion                                                   | 🖞 🔹 🖲 Wekless, Laurie                   | Bioinspired graphene aerogel for oil spills                                                                                                    | 2014 Materials Today                               | 1:36pm  | genetically encoded mutabl                                                                                                    |
| ups                                                         | 🔆 🔹 🛢 Berman, Diana; Erdemir, Alt; Su.  | Graphene: a new emerging lubricant                                                                                                    | 2014 Materials Today                               | 1:36pm  | Wew research catalog entry for this paper                                                                                                    |
| Materialia<br>Create Group                                  | 🔆 🔹 🖲 Chen, Dongyuan; Chen, Weisian.    | Graphene-like layered metal dichakcogenide/graphene composites:<br>sentiasis and annications in energy storage and conversion                                                                                                    | 2014 Materials Today                               | 1.36pm  | Engineering Science and<br>Journal: Technology on International                                                                                   |
|                                                             | Non-Marcine Star 1, St. St.             | A second second s | Mar Manual With                                    | 1000    | Journal                                                                                                    |
| sh                                                          | tter, werjag: cher, J; Sh, Gd.          | . neroporous graphene meterilais                                                                                                    | 2014 Meleries loody                                | 1:30pm  | Year: 2004                                                                                                    |
| All Deleted Documents                                       | 🔆 🔹 🖲 Cooper, Adam 1.; Wilson, Neil R   | Single stage electrochemical excitation method for the production of<br>few-layer graphene via intercelation of tetradity/ammonium cations                                                                                                    | 2014 Carbon                                        | 1.36pm  | Volume:                                                                                                    |
| by Author Keywords 🔹 *                                      | 🔆 🔹 👩 Zhong, Yu Lin; Tian, Zhiming; SL. | Scalable production of graphene via wet chemistry: progress and chalarces                                                                                                    | 2014 Materials Today                               | 1:36pm  | Pages:                                                                                                    |
| to calculations<br>num metrix                               | Dankin Church D. Danimara               | t design                                                                                                    | Marco Materials Table                              | 1.01am  | Abstract:                                                                                                    |
| a capture                                                   | Randonic, Edward H; Brownson,           | x decade of graphene research: production, applications and outdook                                                                                                    | 2014 Materials localy                              | 1:300   | In the current research, the unsteady two<br>dimensional Graphene Daide water based                                                               |
| dsorption<br>osition                                        | 🔆 🔹 💆 Wu, Biar; Tuncer, Hatice M.; Kat. | . Microwave absorption and rediation from large-area multilayer CVD graphene                                                                                                    | 2014 Carbon                                        | 1:36pm  | natofluid heat transfer between two moving<br>parallel plates is analyzed using an intelligent<br>black-box identifiar. The developed intelligent |
| oste<br>oste electrode                                      | 🔆 🔹 🖲 Androuildekis, Ch.; Tsoukieri, G  | Experimentally derived axial stress-strain relations for two-<br>dimensional materials such as monoloyer graphene                                                                                                    | 2015 Carbon                                        | 13ipn   | tool is known as evolvable evolutionary fuzzy<br>inference system (EE-FIS) which is based on                                                      |
| nation state<br>y functional theory<br>ochemical capacitors | 👷 🔹 🛢 Nashi, Mahd; Shishesaz, Moha      | Febrication of a novel graphene nano-sheet electrode embedded with<br>nano-particles of arconium dioxide for electrochemical capacitors: b                                                                                                    | 2015 Materials Science in<br>Semiconductor Proc    | 1:36pm  | the integration of low-level fuzzy programming<br>and hyper-level evolutionary computing<br>concepts. Here, the authors propose the use of        |
| ochemical sensor<br>ochemical synthesis                     | 🔆 🔹 🖲 Xe, Clao; Johansson, Lef I.; N.,  | High thermal stability quasi-free-standing bilayer graphene formed on<br>4H-SiC(10103) via platinum intercalation                                                                                                    | 2014 Carbon                                        | 1:36pm  | a modified evolutionary algorithm (EA) which is<br>called hybrid genetic mutable smart bee<br>algorithm (HGMSBA). The proposed HGMSBA is          |
| ioe materiel<br>i storage and conversion<br>ent activity    | 🛫 🔹 💆 Sun, Minqiang: Vilang, Gengcha    | Irradiation preparation of reduced graphene coolectarbon narotube<br>composites for high-performance supercapacitors                                                                                                    | 2014 Journal of Power<br>Sources                   | 1:36pm  | used to evolve both antecodent and consequent<br>parts of fuzzy rule base. Besides, it tries to<br>prune the rule base of fuzzy inference system  |
| inference system<br>peration<br>trace                       | 🔆 🔹 🖻 Rashad, Muhammad; Pan, Fush.      | Effect of Graphene Nanoplatelets addition on mechanical properties of<br>pure aluminum using a semi-powder method                                                                                                    | 2014 Progress in Natural<br>Science: Materials In. | 1:36pm  | Tags:                                                                                                    |
| iroge<br>BNR T                                              | Wang, Lincin: Will Yan: Chen, Fa.       | Photocatalitic enhancement of No-doced 2n0 nanocrystals helinidawi                                                                                                    | 2014 Progress in Natural                           | 136m *  |                                                                                                    |

Después de SINCRONIZAR en el icono marcado, desde la carpeta "Todos los documentos" Vamos a la carpeta "documentos recientes" y vemos en el Panel Central todos los artículos de "Graphene"

Para poder sincronizar tendremos que reconocernos con nuestra clave en la versión de escritorio si no lo hemos hecho.

Siempre sincronizamos desde la carpeta "Todos los documentos" y desde la versión ESCRITORIO

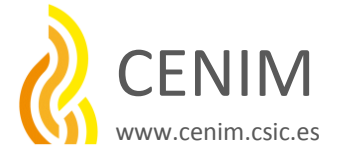

A continuación vamos a crear una carpeta desde las herramientas de "Mi Biblioteca" en el icono "Create a Folder" que vamos a llamar "Graphene", donde vamos a guardar solo los artículos que nos interesan.

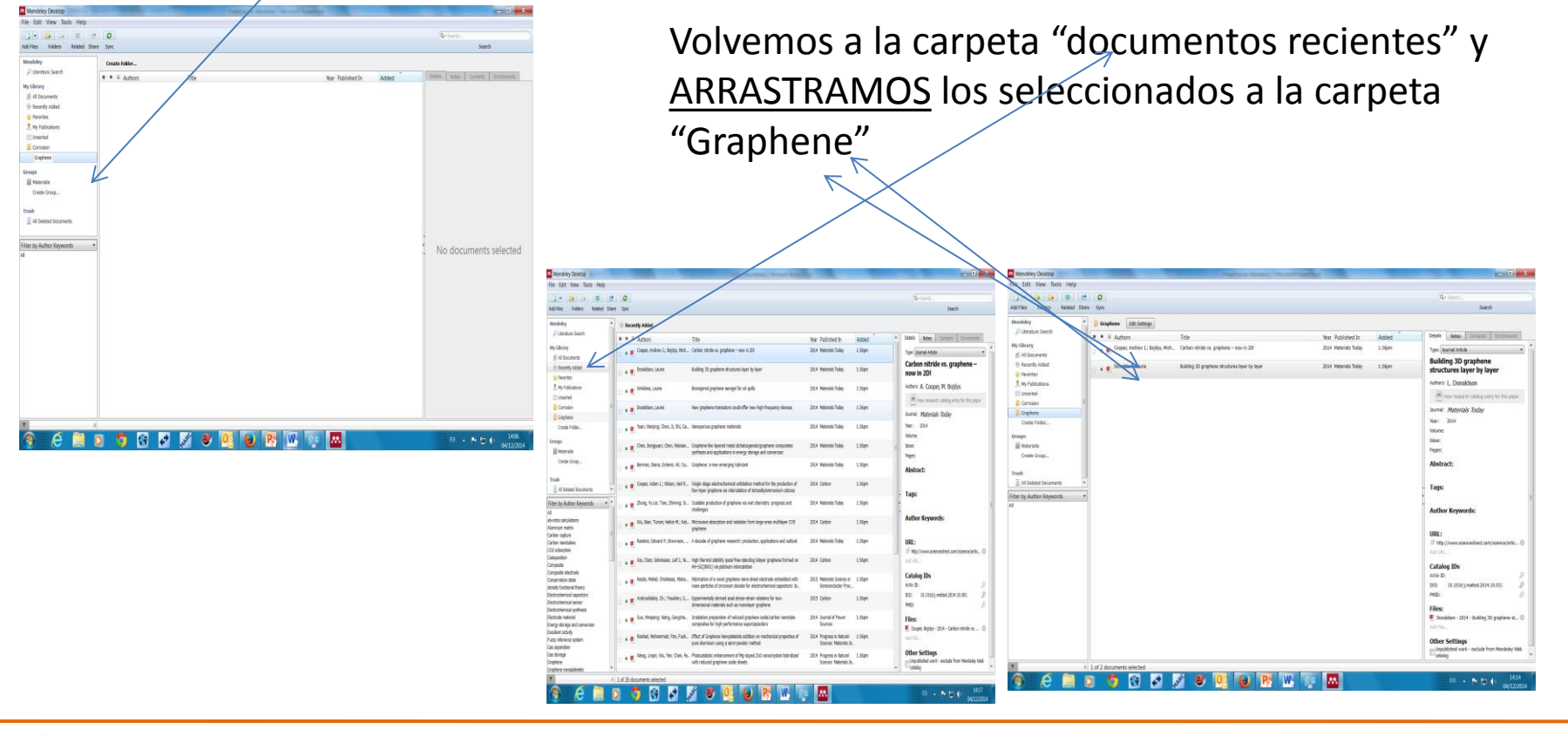

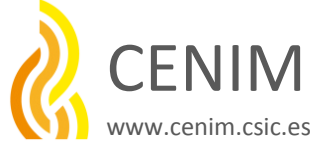

<u>Sincronizamos las dos versiones</u> desde la versión escritorio SIEMPRE que hayamos introducido cambios en una u otra versión. **ORDENAMOS** las referencias de las carpetas: Clasificar, Recientes...

Podemos borrar carpetas, borrar documentos.... Señalar leídos y no leídos

### **AÑADIR DOCUMENTOS PDF**

desde File (en la barra de Menú principal) pinchamos Add File y se abren las carpetas de nuestro Equipo, podemos añadir un archivo pdf a nuestra biblioteca, Mendeley recupera automáticamente los metadatos del documento. Podemos marcar pdfs, añadir notas, buscar definiciones de términos....

### **AÑADIR REFERENCIAS** manualmente

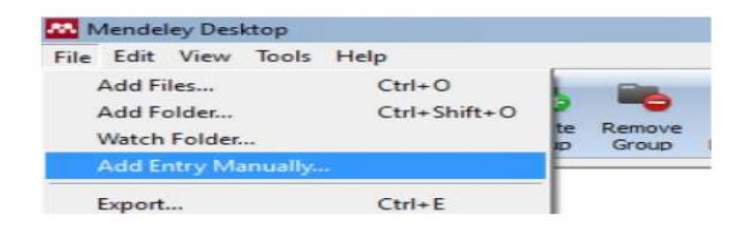

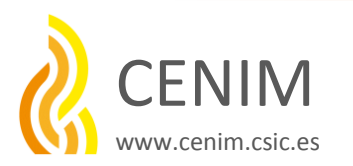

Algunas bases de datos compatibles con Mendeley (extraido de Mendeley)

|                                                           |                                         |                                  | Science vol. 248 (4851)        | p. 73-76                                                |
|-----------------------------------------------------------|-----------------------------------------|----------------------------------|--------------------------------|---------------------------------------------------------|
| Supported si                                              | tes                                     |                                  |                                |                                                         |
| In addition to these sites,<br>information for publishers | we also support importing meta<br>guide | idata from COinS and metatage    | s. If you wish to add Mendeley | Web Importer support for your site, please refer to the |
| 🔷 ACM Portal                                              | ACS Publications                        | 🆸 AHA                            | AIP Scitation                  | a Amazon                                                |
| ASM                                                       | Annual Reviews                          | APA PsycNET                      | 😅 arXiv                        | BioMedCentral                                           |
| <b>BioOne</b>                                             | BMJ BMJ                                 | Cell                             | G CINII                        | S CiteseerX                                             |
| CiteULike                                                 | EBSCO                                   | 📓 eLIFE                          | Engineering Village            | ESA ESA                                                 |
| Europe PMC                                                | f Frontiers                             | 😽 Google BookSearch              | 🕌 Google Scholar               | IEEE Xplore                                             |
| informaworld                                              | ingentaConnect                          | () INST / CNRS                   | IOP Institute of Physics       | SI Web of Knowledge                                     |
| AMAL 🚯                                                    | JBC                                     | L Lancet Journals                | O MDPI                         | MASA ADS                                                |
| Nature                                                    | OpticsInfoBase                          | 🚷 OvidSP                         | R PeerJ                        | 👹 PLoS                                                  |
| PNAS                                                      | SPubMed                                 | 👔 RePEc                          | RSC RSC                        | S SAGE                                                  |
| ScienceDirect                                             | S ScienceMag                            | Scopus                           | SpringerLink                   | SSRN                                                    |
| (d) WHO                                                   | W Wikipedia                             | 🎁 Wiley Online Library           | S WorldCat                     |                                                         |
| Note: As these third party                                | sites update regularly, we cann         | ot guarantee that importing will | work 100% of the time.         |                                                         |

### Digital-CSIC también es compatible con Mendeley

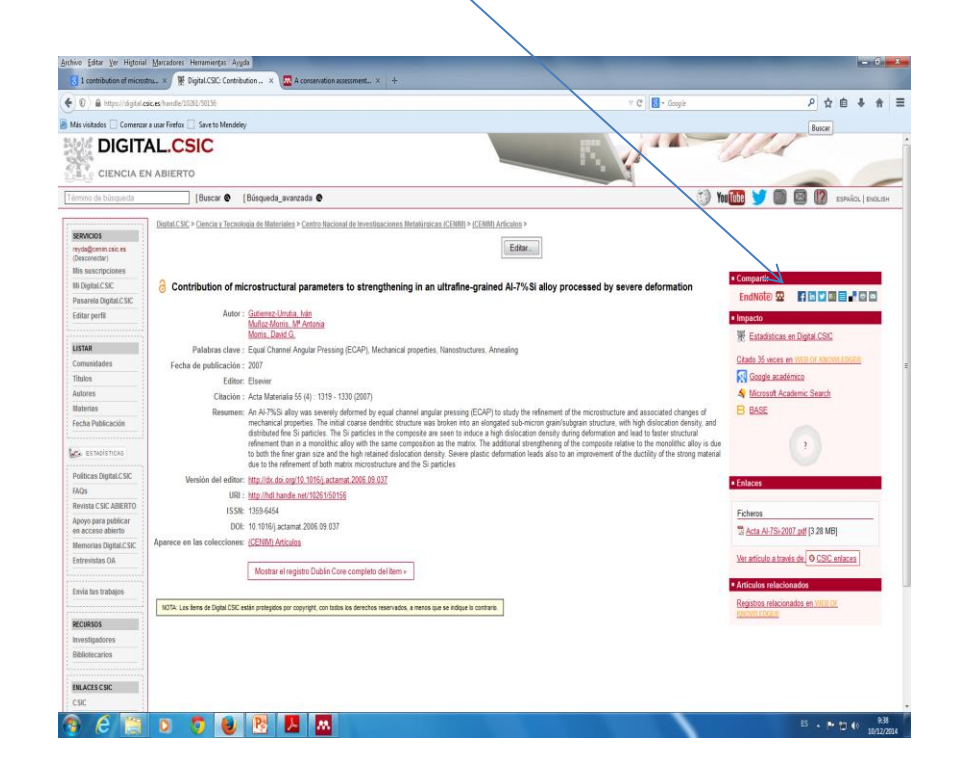

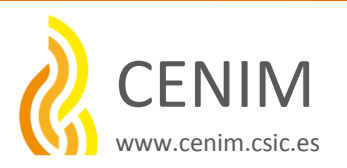

Filtrar por..... o buscar en nuestra biblioteca

 o criterios para buscar dentro de nuestra biblioteca de gran utilidad para
 <u>recuperar nuestros documentos en la Biblioteca</u>

| Image: Second Particle Product       Image: Second Particle Particle Parti Particle Particle Particle Particle Parti                                                                                                    | File Edit View Tools Helr                                                                                                    |       | - |      |                                                                                                    |                                                                                                    |      |      |
|----------------------------------------------------------------------------------------------------|----------------------------------------------------------------------------------------------------|-------|---|------|----------------------------------------------------------------------------------------------------|----------------------------------------------------------------------------------------------------|------|------|
| Image: Solution         Participation         Participation         Partipation         Participation         Particip                                                                                                    | rile cuit view iouis riei,                                                                                                    | ,     |   |      |                                                                                                    |                                                                                                    |      |      |
| Add Files         Folder         Platadd         Stars         Sync           Hendkely                                                                                                    |                                                                                                    | 2     |   | 3    |                                                                                                    |                                                                                                    |      |      |
| Mendelay <ul> <li>P Incently Added</li> <li>P Incently Added</li> <li>P Incently Added Key Incently Added</li> <li>P Incently Added Key Incently Added Key Incently Added</li> <li>P Incently Added Key Incently Added Key Incently Added Key Incently Added Key Incently Added Key Incently Added Key In</li></ul>                                                                                                    | Add Files Folders Related                                                                                                    | Share | S | nc   |                                                                                                    |                                                                                                    |      |      |
| Lansture Search     Hy Library     Houses     Lansture Search     Hy Library     Library     Libr                                                                                                    | Mendeley                                                                                                    |       | Ð | Rece | ntly Added                                                                                                    |                                                                                                    |      |      |
| My Library       Image: Comparison of the second of second of symphone research production, applications and autook       201         My Characy       Image: Comparison of the second of symphone research production, applications and autook       201         My Characy       Image: Comparison of the second of symphone research production, applications and autook       201         My Characy       Image: Comparison of the second of symphone research production, applications and autook       201         My Characy       Image: Comparison of the second of symphone research production, applications and autook       201         Image: Comparison of the second of symphone research production, applications and autook       201         Image: Comparison of the second of symphone research production, applications and autook       201         Image: Comparison of the second of symphone research production, applications and autook       201         Image: Comparison of the second of symphone research production of the second of symphone conductation and symphone research production and symphone conductation and symphone conductation and s                                                                                                    | 🔎 Literature Search                                                                                                    |       |   |      |                                                                                                    | 2.78                                                                                                    |      |      |
| My Letrary         Randwitz, Edward P; Brownson,         A decade of graphene research: production, applications and outlook         203           My Publications         My Publications         Might Hormal stability quasi-free-standing bilayer graphene formed on         201           My Publications         Might Hormal stability quasi-free-standing bilayer graphene formed on         201           My Publications         Might Hormal stability quasi-free-standing bilayer graphene formed on         201           Create Foldy         Might Hormal stability quasi-free-standing bilayer graphene formed on         201           Create Foldy         Might Hormal stability quasi-free-standing bilayer graphene formed on         201           Create Foldy         Might Hormal stability quasi-free-standing bilayer graphene formed on         201           Create Corp         Might Hormal stability quasi-free-standing bilayer graphene outley profere and stability quasi-free-standing bilayer graphene outley profere and free stability quasi-free-standing bilayer graphene outley profere and stability quasi-free-standing bilayer graphene outley profere and stability quasi-free stability quasi-free stabilit                                                                                                    |                                                                                                    |       | × | • •  | Authors                                                                                                    | Title                                                                                                    | Year | 1    |
| Image: A concent is the intervence of the intervence of the intervence                                                                                                    | My Library                                                                                                    |       |   |      | Randhiir Edward P: Brownson                                                                                                    | à decade of graphene research: production, applications and outlook                                                                                                    | 2014 | ,    |
| Constant Adde     Kovrted     Kovrted                                                                                                    | All Documents                                                                                                    | - 11  |   | • •  |                                                                                                    | ······································                                                                                                    |      |      |
| Advectional sector of the sector of the                                                                                                    | Recently Addee                                                                                                    | - 11  |   |      | Via Chass Inhoneses 1 alf 1 - 10                                                                                                    | The thermal stability super free standing bilayer stabless formed an                                                                                                    | 2014 | ,    |
| Montred     Montred     M                                                                                                    | ★ Favorites                                                                                                    |       |   | • •  | Aid, Crido, Jonansson, Dell L, M                                                                                                    | 4H-SiC(0001) via platinum intercalation                                                                                                    | 2014 | -    |
| Jusarted     Jusarted                                                                                                    | 9. My Publications                                                                                                    |       |   |      |                                                                                                    |                                                                                                    |      |      |
| Create Folder.     Create Folder.     Create F                                                                                                    | i Unsorted                                                                                                    |       |   | • •  | Nasibi, Mahdi; Shishesaz, Moha                                                                                                    | Fabrication of a novel graphene nano-sheet electrode embedded with<br>nano-particles of zirconium dioxide for electrochemical capacitors: Io                                                                                                    | 2015 | N OF |
| Create Folder.     Create Folder.     Create Folder.     Create Folder.     Create Folder.     Create Corpon.     Trach     Create Corpon.     Trach     Create Corpon.     Create Corpon.     Create Corpon.     Create Corpon.     Create Corpon.                                                                                                    | Dirrosion                                                                                                    | =     |   |      | Androulidakis, Ch.: Tsouklari, C                                                                                                    | Experimentally derived axial stress-strain relations for here-                                                                                                    | 2015 |      |
| Create Folder.       Sun, Magang, Wang, Gengtha.       Lifet of Graphene oxide prophene oxide prophene oxid                                                                                                    | Graphene                                                                                                    |       |   | • 6  | Protocolitoria, ch., rabaken, d                                                                                                    | dimensional materials such as monolayer graphene                                                                                                    | 2015 | -    |
| Groups       composites for high-performance supercepactors         Creater class       Rashed, Muhammad; Pan, Fush.       Effect of Applement langehistic data faits on machinical properties of 201         Trash       Wang, Lings; Wu, Yan; Chen, R.       Photocala/Joc enhancement of Mg-dogd 200 nanocrystals high-ridged       201         Trash       Wang, Lings; Wu, Yan; Chen, R.       Photocala/Joc enhancement of Mg-dogd 200 nanocrystals high-ridged       201         Titler by Author Keywords       Shendge, Sureh S.; Nagara,       Electrodemically codepacter related       202         Filter by Author Keywords       Page-Swerzy, Ama; Krul, Tom.       Enhancement of the Excitocala/Joc enhancement of Mg-dogd 200 nanocrystals high-ridged       201         Filter by Author Keywords       Filter by Author and the relation of the faith technologine calls higher filter by Mg-dogd 200 nanocrystals higher data       201         Filter by Author Stevyords       Filter by Mg-dog and the relation of the faith technologine calls and male calls and male call mole calls and male call and male call ma                                                                                                    | Create Folder                                                                                                    |       |   |      | Sun, Minglang; Wang, Gengcha                                                                                                    | Irradiation preparation of reduced graphene oxide/carbon nanotube                                                                                                    | 2014 | 3    |
| Materials         Rashad, Muhammad; Pan, Fuah.         Effect of Graphene Isosophicities addition on mechanical properties of 2015           Create Graph         Wang, Lingn; Wu, Yan; Chen, Ru.         Effect of Graphene Isosophicities addition on mechanical properties of 2015           Trash         M Deleter Documents         Wang, Lingn; Wu, Yan; Chen, Ru.         Entocatalytic enhancement of My-doped ZiO nanocrystals hybridzed         3015           Trash         Inter by Author Keywords         Inter by Author Keywords         Inter by Keywords         Inter by Keywords         Inter by Author Keywords         Inter by Author Keywords         Inter by Keywords         Inter by Keywords         Inter by Keywords         Inter by Keywords         Inter by Keywords         Inter by K                                                                                                    | Groupe                                                                                                    |       |   | •••  |                                                                                                    | composites for high-performance supercapacitors                                                                                                    |      | S    |
| Image and the Create Corpon.       Image and the Create Corpon.       Image and the Create Corponate Corponate Corp                                                                                                    | Materialia                                                                                                    |       |   | 4    | Rashad, Muhammad: Pan, Fush                                                                                                    | Effect of Granhene Nanonlatelets addition on mechanical properties of                                                                                                    | 2014 |      |
| Create Graphinic       Wang, Linghi; Wu, Yan; Chen, Ra.       Photocatalytic enhancement of Mg-doped ZiO nanocrystals hybridzed       201         Trash       All Deleter Documents       Image: Sherndege, Sureith S.; Higgsridze, Electrodemicity codepared and codeced graphene avide and palledium       201         All Deleter Documents       Image: Sherndege, Sureith S.; Higgsridze, Electrodemicity codepared and codeced graphene avide and palledium       201         Filter by Author Keywords       Image: Sherndege, Sureith S.; Higgsridze, Electrodemicity codepared and reclused graphene avide and palledium       201         Filter by Author Keywords       Image: Sherndege, Sureith S.; Higgsridze, Electrodemicity Codepared and the Extrocatalytic Properties of Proventies of Provide Code       201         Site by Mathor Keywords       Image: Sherndege, Sureith S.; Higgsridze, Electrodemicity Codepared and Codeced Graphene Code       201         Site by Mathor Keywords       Image: Sherndege, Sureith S.; Higgsridze, Electrodemicity Codepared and molecular       201         Site by Mathor Keywords       Image: Sherndege, Sureith S.; Higgsridze, Electrodemicity Codepared and Codeced Graphene Code annofulic flow       201         Site by Mathor Keywords       Image: Sherndege, Sureith S.; Higgsridze, Electrodemicity Codepared and Codeced Graphene Code annofulic flow       201         Codeparedin       Image: Sherndege, Sureith S.; Higgsridze, Electrodemicity Codeced Graphene Sherndege, Sureithals Graphene and 201       201         Sinternode                                                                                                    | In moter idito                                                                                                    |       |   | • •  |                                                                                                    | pure aluminum using a semi-powder method                                                                                                    | 26.0 | -    |
| Trash           Trash         Image Long, Kung, Ku                                                                                                    | Create Group                                                                                                    |       |   |      | Mana Lingini Mu Yani Chan Da                                                                                                    | Photocostal-dis aphanesmost of Ma danad ZaO paperspectals hebridized                                                                                                    | 2014 |      |
| Trash       All belets bocuments <ul> <li>Bendrage, Surrein S.; Hogarka,</li> <li>Electrodemically codeposed reduced graphene oxide and palledum</li> <li>2013</li> </ul> 2013         Filter by Author Keywords <ul> <li>Page-Swerzy, Ana; Kruit, Tom.</li> <li>Ehedrage Author Keywords</li> <li>Gondanuk, Aleksandra; Athuma, PH-Filty Payhene comparise of Properties of Provide and molecular</li> <li>Containing Multilayer Films Formed by Reduced Cophene Code</li> <li>Containing Multilayer Films Formed by Reduced Complete Code</li> <li>Containing Multilayer Films Formed by Reduced Complete Code</li> <li>Containing Multilayer Films Formed by Reduced Complete Code</li> <li>Containing Multilayer Films Formed by Reduced Complete Code</li> <li>Thomas, Sibyr, Athu, K. M.</li> <li>Multilayer Films Formed by Reduced Complete Code</li> <li>Thomas, Sibyr, Athu, K. M.</li> <li>Thomas, Sibyr, Athu, K. M.</li> <li>Medical Dromas: Simulation of Hartmal and molecular</li> <li>Thomas, Sibyr, Athu, K. M.</li> <li>Thomas, Sibyr, Athu, K. M.</li> <li>Medical Dromas: Simulation of Hartmals Complete Code matching Sinden of the Hartman Analysis of Underscole Toppine Sinden of the Hartman Analysis of Underscole Toppine Sinden of the Hartman Analysis of Underscole Toppine Sinden of the Hartman Analysis of Underscole Toppine Sinden of the Hartman Analysis of Underscole Toppine Sinden Analysis of Underscole Toppine Sinden Analysis of Underscole Toppine Sinden of the Hartman Analysis of Underscole Toppine Sinden of the Hartman Analysis of Underscole Toppine Sinden of the Hartman Analysis of Underscole Toppine Sinden of the Hartman Analysis of Underscole Toppine Sinden of the Hartma</li></ul>                                                                                                    | and a second second sec |       |   | • 8  | Wang, cinqui, wu, ran, chen, ra.                                                                                                    | with reduced graphene oxide sheets                                                                                                    | 2014 | 5    |
| All heldes Documents <ul> <li></li></ul>                                                                                                    | Trash                                                                                                    |       |   |      |                                                                                                    |                                                                                                    |      | 1    |
| Filter by Author Keywords       Pager-Swerzy, Ama; Kruk, The       201         Filter by Author Keywords       Pager-Swerzy, Ama; Kruk, The       201         Filter by Author Keywords       Pager-Swerzy, Ama; Kruk, The       201         Filter by Author Keywords       Pager-Swerzy, Ama; Kruk, The       201         Filter by Author Keywords       Pager-Swerzy, Ama; Kruk, The       201         Filter by Author Keywords       Pager-Swerzy, Ama; Kruk, The       201         Codeparation       Pager-Swerzy, Ama; Kruk, The       Pager-Swerzy, Ama; Kruk, The         Codeparation       Pager-Swerzy, Ama; Kruk, The       Pager-Swerzy, Ama; Kruk, The         Codeparation       Pager-Swerzy, Ama; Kruk, The       Pager-Swerzy, Ama; Kruk, The         Codeparation       Pager-Swerzy, Ama; Kruk, The       In the grams systems of site-cryphone code nanocomposites by 201         Codeparation       Pager-Swerzy, Aprix, K.M.       Network observation of the system code nanocomposites by 201         Codeparation       Pager-Swerzy, Aprix, K.M.       Melocal Dynamics Simulation of the Thermo-mechanical Properties 201         Codeparation       Pager-Swerzy, Aprix, K.M.       Melocal Dynamics Simulation of the Thermo-mechanical Properties 201         Codeparation       Pager-Swerzy, Aprix, K.M.       Melocal Dynamics Simulation of the Thermo-mechanical Graphene and Sciemene and Properties Code Manualities Code Manualitis Cod                                                                                                    | All Deleter Documents                                                                                                    | *     |   | • •  | Shendage, Suresh S.; Nagarkar,                                                                                                    | Electrochemically codeposited reduced graphene oxide and palladium<br>papoparticles: An efficient beteropeneous catalyst for Heck coupling                                                                                                    | 2014 | 0    |
| Filter by Authors (Keywords)       Payle-Swierzy, Anna; Iouk, Tom.       Enhancement of the Electrocatalytic Properties of Properties of Properties Of Properties Of Properies Of Properties Of                                                                                                    | Filter by Author Keywords                                                                                                    |       |   |      |                                                                                                    | and period and a second second s |      |      |
| The bit y Automatic sectors of the sector and the sector and sectors and the sector and sectors and sectors                                                                                                    | Filter by Author Keswords                                                                                                    |       |   |      | Pajor-Swierzy, Anna; Kruk, Tom                                                                                                    | Enhancement of the Electrocatalytic Properties of Prussian Blue                                                                                                    | 2014 | 2    |
| The by My Tay and the second and the second second                                                                                                    | Filter by Authors                                                                                                    |       |   |      |                                                                                                    | Containing Maladyer Plin's Formed by Reduced Graphene Oxae                                                                                                    |      | -    |
| Internet productions       Image: Specific Constraints       Image: Specific Constraints       I                                                                                                    | Filter by My Tags                                                                                                    |       |   |      | Gonciaruk, Aleksandra; Althuma                                                                                                    | PIM-1/graphene composite: A combined experimental and molecular                                                                                                    | 2014 |      |
| Samon matorials         Image: Samon mathematical sectors         Image: Samon mathematical sectors         Image: Samon mathematical secand mathematical sector                                                                                                    | Filter by Publications                                                                                                    | - 11  |   | -    |                                                                                                    | simulation study                                                                                                    |      | 1    |
| Cuz daspration Cuz daspration Cuz da                                                                                                    | Caroon nanotupes                                                                                                    | - 11  |   |      | Yang, Biwen; Liu, Zhiming; Guo,                                                                                                    | In situ green synthesis of silver-graphene oxide nanocomposites by                                                                                                    | 2014 | A    |
| Comparise description elastic comparise description elastic description elastics de prophere assis en analysis el rutadady graphere assis en analysis el rutadady graphere assis en analysis el rutadady graphere assis en analysis el rutadady en analysis el rutadady en analysis el rutadadad en analysis el rutadadad en analysis el rutadadad en analysis el rutadadad en analysis el rutadadad en analysis el rutadadad en analysis el rutadadadad el rutadadadad el rutadadadad el rutadadad en analysis el rutadadadad el rutadadad en analysis el rutadadadadad el rutadadadadad el rutadadadad el rutadadadad el rutadadadad el rutadadadad el rutadadad el rutadadadad el rutadadadad el rutadadadad el rutadadadad el rutadadadad el rutadadadad el rutadadadad el rutadadadad el rutadadadad el rutadadad el rutadadad el rutadadad el rutadadadad el rutadadad el rutadadad el rutadadadad el rutadadad el rutadadad el rutadadad el rut                                                                                                    | CO2 adsorption                                                                                                    |       |   |      |                                                                                                    | using tryptophan as a reducing and stabilizing agent and their applic                                                                                                    |      | 5    |
| Composite electrode Composite electrode Composite electrode Composite electrode Composite electrode Composite electrode Composite Composite Compos                                                                                                    | Composite                                                                                                    | 1     |   |      | Azimi, Mohammadreza; Mozaff                                                                                                    | Heat transfer analysis of unsteady graphene oxide nanofluid flow                                                                                                    | 2014 |      |
| Conservation state<br>density functional theory<br>Electrochemical capacitors<br>Electrochemical capacitors<br>Electrochemical capacitors<br>Electrochemical synthesis<br>Electrochemical synthesis<br>Electrochemical synthesynthesis<br>Electrochemical synthesis<br>Electrochemical syn                                                                                     | Composite electrode                                                                                                    |       |   | •••  | 1                                                                                                    | using a fuzzy identifier evolved by genetically encoded mutable sma                                                                                                    |      | 2    |
| dentify functional theory<br>destrot/structical theory<br>destrot/structical theory<br>destrot/structical energy<br>destrot/structical energy<br>destrot/structical | Conservation state                                                                                                    |       |   |      | Thomas Silve Aith K M                                                                                                    | Molecular Dynamics Simulation of the Thermo-mechanical Properties                                                                                                    | 2014 |      |
| Electrodenical capactors Electrodenical capactors Electrodenical capactors Electrodenical synthesis Electrodenical synthesis Electrodenical synthe                                                                                                    | density functional theory                                                                                                    |       |   | • •  | I monua, swy, rijur, kimi                                                                                                    | of Monolayer Graphene Sheet                                                                                                    | 2014 | 5    |
| Liedrodenicus sensor<br>Liedrodenicus sensor<br>Liedrodenicus sensor                                                     | Electrochemical capacitors                                                                                                    |       |   |      |                                                                                                    | a final a second second of the                                                                                                    |      |      |
| Encode materials     Encode materials     Enco                                                                                                    | Electrochemical sensor                                                                                                    |       |   | • •  | Gori, Paola; Pulci, Olivia; Vollaro                                                                                                    | Thermophysical Properties of the Novel 2D Materials Graphene and<br>Silicene: Insights from Ab-initio Calculations                                                                                                    | 2014 | 8    |
| <ul> <li>Srinvas, Gadgelli, Guo, Zheng X., Graghene-based moterials: Synthesis and gas sorption, storage and 2018 boolent activity.</li> <li>Srinvas, Gadgelli, Guo, Zheng X., Graghene-based moterials: Synthesis and gas sorption, storage and 2018 boolent activity.</li> <li>Srinvas, Gadgelli, Guo, Zheng X., Graghene-based moterials: Synthesis and gas sorption, storage and 2018 boolent activity.</li> <li>Gardia-Heras, Manuel: Villegas. A conservation assessment on metallic elements from Spanish 2008 bases approximation.</li> <li>Gardia-Heras, Manuel: Villegas. A conservation assessment on metallic elements from Spanish 2010 bases approximation.</li> <li>Chang, Kung-Ching J, Wei-Fui, L Synergistic effects of hydrophybioty and gas barrier properties on the 2011 bases.</li> </ul>                                                                                                    | Electrode material                                                                                                    |       |   |      |                                                                                                    | Sincerie: analysis from the analy calcalations                                                                                                    |      |      |
| booliest study<br>Huzy Inference system<br>Sa stpantion<br>Sa storage<br>Sa storage<br>Chang, Kung-Ching J, Wer-Fu; L. Synergisis effects of hydropobloky and gas barrier properties on the<br>Chang, Kung-Ching J, Wer-Fu; L. Synergisis effects of hydropobloky and gas barrier properties on the<br>201                                                                                                    | Energy storage and conversion                                                                                                    |       |   |      | Srinivas, Gadipelli; Guo, Zheng X                                                                                                    | Graphene-based materials: Synthesis and gas sorption, storage and                                                                                                    | 2014 | 5    |
| uzzy inference system<br>is as separation<br>is as separation<br>is as separation<br>is as storage<br>change, Kung-Ching J, Wei-Fur L. Synergistic effects of hydrophobioty and gas barrier properties on the<br>201                                                                                                    | Excellent activity                                                                                                    |       |   |      | -                                                                                                    | separation                                                                                                    |      | 1    |
| as separation Medieval stained glass windows<br>as storage<br>graphene Chang, Kung-Chin; JI, Wei-Fu; Li, Synergistic effects of hydrophobicity and gas barriar properties on the 201                                                                                                    | Fuzzy inference system                                                                                                    |       |   |      | García-Heras, Manuel; Villegas,                                                                                                    | A conservation assessment on metallic elements from Spanish                                                                                                    | 2004 | 1    |
| sas storage<br>Graphene Chang, Kung-Chin; Ji, Wei-Fu; L Synergistic effects of hydrophobicity and gas barrier properties on the 201                                                                                                    | Gas separation                                                                                                    |       |   | -    |                                                                                                    | Medieval stained glass windows                                                                                                    |      | ł    |
| ardprineries                                                                                                    | uas storage                                                                                                    |       |   |      | Chang, Kung-Chin; Ji, Wei-Fu: L                                                                                                    | Synergistic effects of hydrophobicity and gas barrier properties on the                                                                                                    | 2013 | P    |
| Cranhone papellatoletr                                                                                                    | Graphone paperistoletr                                                                                                    | -     |   | • •  | The second second secon | anticorrosion property of PMMA nanocomposite coatings embedded                                                                                                    |      |      |

Criterios de búsqueda:

- Palabras claves de autores de los artículos guardados.
- Autores de nuestros artículos seleccionados
- Publicaciones
- Por tags (mis etiquetas) añadidas por mí en las referencias bibliográficas

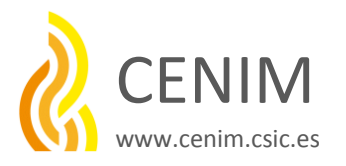

#### 6. COMO INSERTAR NUESTRAS CITAS Y REFERENCIAS BIBLIOGRAFICAS

EN WORD mientras redactamos un documento

Desde la versión Escritorio, instalamos la aplicación de Mendeley en Word, este programa tendrá que estar cerrado.

| <ul> <li>Invite Colleagues</li> </ul>                        | 5                  |                                |                                                                                                    |                                                           |         | Q+terth                                                                   |
|--------------------------------------------------------------|--------------------|--------------------------------|----------------------------------------------------------------------------------------------------|-----------------------------------------------------------|---------|---------------------------------------------------------------------------|
| les Fol Install Web Importe                                  | r rc               |                                |                                                                                                    |                                                           |         | Search                                                                    |
| Install MS Word Plu                                          | gin                |                                |                                                                                                    |                                                           |         |                                                                           |
| Weinner In M Charle for Duralizatio                          | All-Ocuments       | Edit Settings                  |                                                                                                    |                                                           |         |                                                                           |
| Literature Sea                                               | B Authors          | - Č - 1                        | Title                                                                                                    | Year Published In                                         | Added * | Details Notes Contents Environments                                       |
| Options                                                      | Cooper, Are        | frew 1.; Bojdys, Mchael 1.     | Carbon nitride vs. graphene - nov in 201                                                                                                    | 2014 Materials Today                                      | dc4     | Type: Journal Article                                                     |
| Al Documents                                                 | 🔆 🔹 🖲 Deneldson,   | Laurie                         | Building 3D graphene structures layer by layer                                                                                                    | 2014 Materials Today                                      | dc 4    | Carbon nitride vs. graphene – now in 2D!                                  |
| Perantes                                                     | 👷 • 🖲 Antraukdak   | is, Ch.; Tsoukleri, G.; Koutro | Experimentally derived axial stress-strain relations for two-dimensional materials<br>such as monolayer graphene                                                        | 2015 Carbon                                               | dc 4    | Authors: A. Cooper, M. Bojdys                                             |
| Ny Publications<br>Unsorted                                  | 🕆 🔹 🖲 Azini, Moha  | nnadreze; Hozəffəri, Ahnad     | Heat transfer analysis of unsteady graphene oxide nanofluid flow using a fuzzy<br>identifier evalved by genetically encoded mutable smart bee algorithm                 | 2014 Engineering Science and<br>Technology, an Internatio | dc4     | N were research catalog entry for this paper                              |
| Corroson<br>Grachwre                                         | 🕆 🔹 🖲 Bernari, Da  | na; Brdenik, Al; Sunant, An    | Graphene: a new energing lubricant                                                                                                    | 2014 Materials Today                                      | dc 4    | Journal: Materials Today<br>Year: 2014                                    |
| Create Folder                                                | 🔆 • 🖸 Chen, Dorg   | yuar; Chen, Illesiang; Na,     | Graphene-Rixe layered metal dichalcogenide/graphene composites: synthesis and applications in energy storage and conversion                                             | 2014 Meterials Today                                      | dc 4    | Volume:                                                                   |
| aps<br>I Mehrolin                                            | 🔆 • 🖲 Cooper, Ada  | en 3.; Wilson, Neil R.; Kinioc | Single stage electrochemical exhibition method for the production of few-layer<br>graphene via intercalation of tetraalitylammonium cations                             | 2014 Carbon                                               | dc4     | losue:<br>Pages:                                                          |
| Create Group                                                 | 🔆 🔹 🖪 Danakdson,   | Laurie                         | New graphene transistors could offer new high-frequency devices                                                                                                    | 2014 Materials Today                                      | dc.4    | Abstract:                                                                 |
| sh                                                           | 🔆 🔹 🖪 Garcia-Herz  | s, Manuel; Villegas, Maria A   | A conservation assessment on metallic elements from Spanish Wedeval stained glass<br>windows                                                                            | 2004 Journal of Cultural<br>Heritage                      | dc 4    | 3                                                                         |
| All Deleted Documents                                        | 🔆 🔹 🖪 Gencieruk, a | Reisandra; Althumayri, Rhail   | PDH-Ugraphene composite: A combined experimental and molecular simulation study                                                                                         | 2014 Microperous and<br>Mesoporous Naterials              | dc4     | lags:                                                                     |
|                                                              | 🔆 🔹 👩 Goti, Packa; | Puldi, Olivia; Itollaro, Rober | Thermophysical Properties of the Novel 2D Materials Graphene and Slicene: Losights<br>from Ho writio Calculations                                                       | 2014 Energy Procede                                       | dc 4    | Author Keywords:                                                          |
| ty Author Keywords 🔹 *                                       | 👷 🔹 🖪 Nashi, Nah   | d; Shihesaz, Hohanmad R        | Fabrication of a novel graphere nano-sheet electrode embedded with nano-particles<br>of anonium dexiste for electrochemical capacitors: Jons-redeposition on the surfac | 2015 Materials Science in<br>Semiconductor Processing     | dc4     | 1081 -                                                                    |
| un mable<br>capture                                          | ☆ • 🖸 Pajar Gvier  | zy, Anna; Kruk, Tomasz; Illa   | Enhancement of the Electrocatalytic Properties of Prussian Blue Containing Multilayer<br>Films Formed by Reduced Graphene Oxide                                         | 2014 Colloids and Interface<br>Science Communications     | dc 4    | ( <sup>1</sup> /rttp://www.sciencedirect.com/science/article/jsi/51369. 0 |
| inanotubes<br>Isorption ii                                   | 🔆 🔹 👩 Randvik, Ed  | ward R.; Brownson, Dale A      | A decade of graphene research: production, applications and outlook                                                                                                    | 2014 Materials Today                                      | dc4     | Antika.                                                                   |
| saton<br>Ste                                                 | 👷 🔹 🖲 Rashed, Hu   | hammad; Pan, Fusherg; Ta       | Effect of Graphene Nanoplatelets addition on mechanical properties of pure aluminum<br>using a semi-povider method                                                      | 2014 Progress in Natural<br>Science: Materials Intern     | dc4     | Aller D:                                                                  |
| vation state<br>/ functional theory                          | 🔆 🔹 🖸 Shendage,    | Suresh S.; Nagarkar, Jayash    | Electrochemically codeposited reduced graphene oxide and palladium nanoparticles.<br>An efficient heterogeneous catalyst for Heck coupling reaction                     | 2014 Colloids and Interface<br>Science Communications     | dc4     | CO2: 30.10353-method.2014.10.001                                          |
| chemical capacitors<br>chemical sensor                       | 🖞 🔹 👩 Straivas, Ga | dpell; Guo, Zheng Kao          | Graphene-based materials: Synthesis and gas sorption, storage and separation                                                                                            | 2014 Progress in Materials<br>Science                     | dc 4    | Res:                                                                      |
| chenica synthesis<br>de naterial<br>u styrate and conversion | 🔆 🔹 👩 Sun, Minga   | ng: Wang, Gengchao; U, Xin     | Insidiation preparation of reduced graphene oxide;carbon nanotube composites for<br>high-performance supercapacitors                                                    | 2014 Journal of Power Sources                             | dc 4    | Cooper, Bojdis - 2014 - Carbon nitride vs. graphene  And Film             |
| ent activity<br>inference system                             | 🔆 🔹 👩 Thomes, Sk   | ry; Ajith, K.M.                | Molecular Dynamics Simulation of the Themo-mechanical Properties of Manolayer<br>Graphene Sheet                                                                         | 2014 Procedia Materialis Science                          | dc 4    | Other Settings                                                            |
| sparation<br>brage                                           | 🔆 🔹 🖲 Wang, Lind   | n; Wu, Yan; Chen, Pangyua      | Photocatalytic enhancement of Mg-doped 2nO nanocrystals hybridized with reduced<br>graphene suide sheets                                                                | 2014 Progress in Natural<br>Science: Materials Intern     | dc4     | Urpublished vork - exclude from Mendeley Web catalog                      |
| ne nanopiatelets<br>ne oxide                                 | 🔆 🔹 📴 Weilless, Li | ure                            | Bonspired graphene aerogel for ol spils                                                                                                    | 2014 Materials Today                                      | dc4     |                                                                           |
| r protocol<br>ansfer analysis                                | े • 🖲 Wu, Bar; T   | incer, Helice R.; Kelsourer    | Mcrowave absorption and radiation from large area multilayer CIID graphene                                                                                              | 2014 Carbon                                               | dc4     |                                                                           |
| oupling reaction<br>geneous catalysis                        | 🖉 🔹 📴 Xe, Cheo; S  | ishansson, Leif I.; No, Yura   | High themal stability quase free-standing bilayer graphene formed on #H-SC(0001)<br>via station on intervalution                                                        | 2014 Carbon                                               | dc4     |                                                                           |

- Abrimos Tools en la Barra de Menú
  - Pinchamos "Install MS Word plugin"o
  - Realizada la instalación se incorporará a la barra de herramientas de Word en la opción "Insertar" / "Referencias" (Microsoft Office 2010)

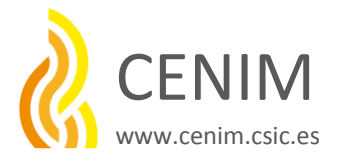

#### Insertar citas en este documento:

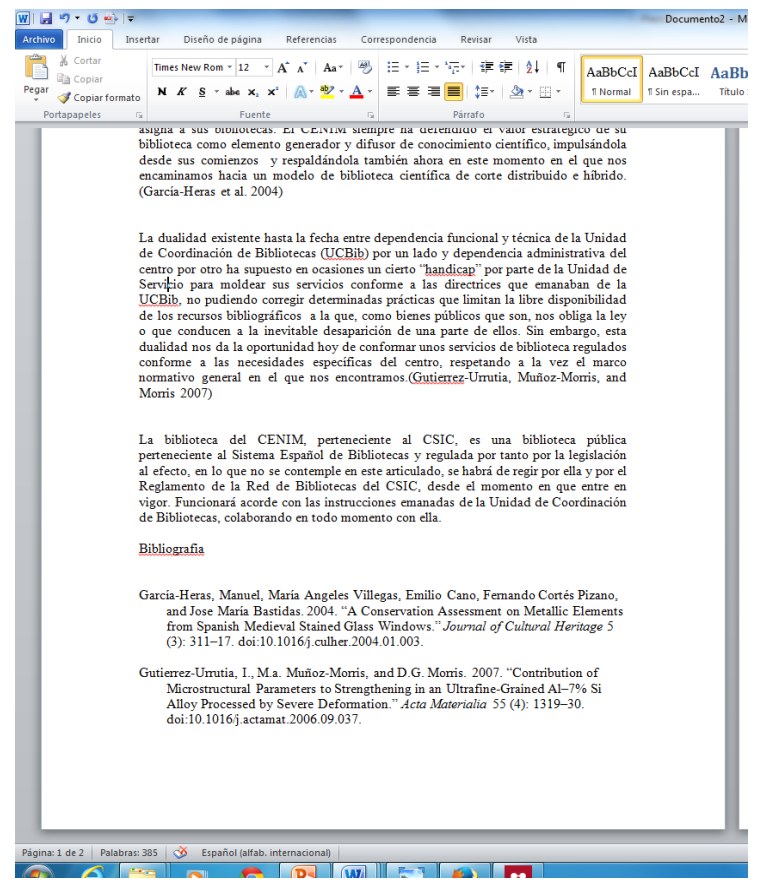

#### -Pulsamos insertar citas en la barra de herramientas de Mendeley en Word

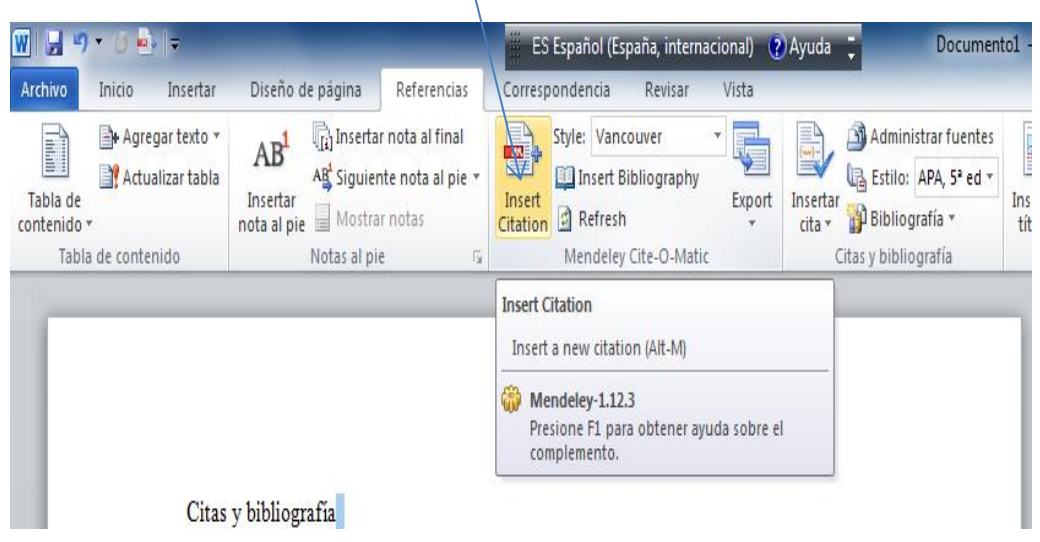

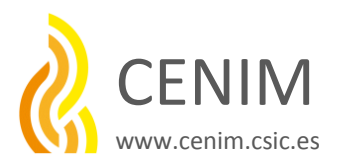

#### Insertar citación desde la barra de Herramientas de Word

| Z                                                                                                    |                                                                                                    |                                                             |
|----------------------------------------------------------------------------------------------------|----------------------------------------------------------------------------------------------------|-------------------------------------------------------------|
| Inicio Insertar Diseño de l<br>Agregar texto "<br>Agregar texto "<br>Agregar texto"<br>Agregar texto "<br>Agregar texto"<br>Agregar texto "<br>Agregar texto"<br>Agregar texto"<br>Agregar texto"<br>Agregar texto"<br>Agregar texto"<br>Agregar texto"<br>Agregar texto"<br>Agregar texto"<br>Agregar texto"<br>Agregar texto"<br>Agrega | pågina     Referencias     Correspondencia     Revisar     Vista     Docume       Misertar nota al final     Siguiente nota al pie     Siguiente notas     Mostrar notas     Mostrar notas     Estivici Vancouver     Insertar notas       Mostrar notas     Revisar     Mendeley Cite-O-Matic     Cortas y bibliografia | Nos aparece esta ventana que nos                            |
| Ciths y bibliograf                                                                                                    |                                                                                                    | Escritorio                                                  |
| energía y la mate                                                                                                    | ria (como también cualquier cambio en ella que no altere la naturaleza                                                                                                    | - Pinchamos documento a citar y                             |
| de la misma), asi<br>conceptos entre s<br>La física es una d<br>que la <u>astronomí</u> s                                                                                                    | como al <u>tiempo</u> , el <u>espacio</u> y las <u>interacciones</u> de estos cuatro<br>ú. (1)<br>le las más antiguas disciplinas académicas, tal vez la más antigua, ya<br>a es una de sus disciplinas. En los últimos dos milenios, la física fue                                                                      | clip en "Cite"                                              |
| Mendeley Desktop<br>File Edit View Tools Help                                                                                                    | 🗮 ES Español (España, internacional) 🕡 Ayuda 📮                                                                                                    |                                                             |
|                                                                                                    |                                                                                                    |                                                             |
| Add Files Folders Related Share                                                                                                    | : Sync Cite Cancel                                                                                                    |                                                             |
| My Library 🍯 New graphene transist                                                                                                    |                                                                                                    |                                                             |
| Mendeley                                                                                                    | All Documents Edit Settings                                                                                                    |                                                             |
| Mulikumu                                                                                                    | ★ ● B Authors Title                                                                                                    | Year Published In Added                                     |
| All Documents                                                                                                    | 🖈 🔹 💁 García-Heras, Manuel; Villegas, María A A conservation assessment on metallic elements from Spanish Medieval stained glass windows                                                                                                    | 2004 Journal of Cultural dic 4<br>Heritage                  |
| ⊕ Recently Added                                                                                                    | Shendage, Suresh S.; Nagarkar, Jayas Electrochemically codeposited reduced graphene oxide and palladium nanoparticles:<br>An efficient heterogeneous catalyst for Heck coupling reaction                                                                                                    | 2014 Colloids and Interface dic 4<br>Science Communications |

## Volvemos al documento y ya tenemos la cita insertada en el texto elegido

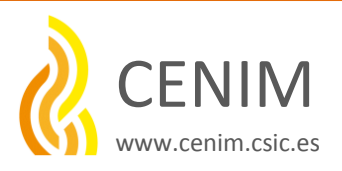

#### Elegimos el tipo de estilo de la cita

| Aendeley Desktop                         | - And      | 👑 ES Español (España, internacional) 🕐 Ayuda 🚦                                                                                                    |                  |
|------------------------------------------|------------|----------------------------------------------------------------------------------------------------|------------------|
| Edit View Tools Help                     |            |                                                                                                    |                  |
| Library as Table<br>Library as Citations |            |                                                                                                    |                  |
| Citation Style                           | •          | American Medical Association                                                                                                    |                  |
| Toolbar Layout                           | •          | American Psychological Association 6th edition                                                                                                    |                  |
| Show Document Details                    | Alt+Return | American Sociological Association                                                                                                    |                  |
|                                          | * • E      | Chicago Manual of Style 16th edition (author-date)                                                                                                    | Yea              |
| / Library                                |            | Harvard Reference format 1 (author-date) Spanish Medieval stained                                                                                                    | 200              |
| All Documents                            |            | IEEE                                                                                                    |                  |
| E Recently Added                         | ☆ 🛛 🤷      | Modern Humanities Research Association 3rd edition (note with bibliography) e and paladium nanoparticles:                                                                                                    | 201              |
| 🚖 Favorites                              |            | Modern Language Association 7th edition                                                                                                    | 201              |
| My Publications                          | ☆ 🔹 🎦      | Nature                                                                                                    | 201              |
| Unsorted                                 |            | Vancouver r two-dimensional materials                                                                                                    | 201              |
| D Corrosion                              | W 🔹 🖻      | More Styles                                                                                                    |                  |
| 📙 Graphene                               | 1 de 🛛 🗖   |                                                                                                    | 201              |
| Create Folder                            | 1 1        | Journal Abbreviations                                                                                                    |                  |
| oups                                     | 🕁 • 🏝      | Chen, Dongyuan; Chen, Weixiang; Ma Graphene-like layered metal dichalcogenide/graphene composites: synthesis and<br>applications in energy storage and conversion                                                                                                    | 201              |
| Materialia                               | A 🛛 🖪      | Cooper, Adam J.; Wilson, Neil R.; Kinloc Single stage electrochemical exfoliation method for the production of few-layer                                                                                                    | 201 <sup>.</sup> |
| Create Group                             |            | graphene via intercalation of tetraalkylammonium cations                                                                                                    |                  |
|                                          | ☆ • 🗖      | Gonciaruk, Aleksandra; Althumayri, Kh PIM-1/graphene composite: A combined experimental and molecular simulation<br>study                                                                                                    | 201              |
| 2511                                     | II         | our made obtained in the state of the state of the state | 201              |

Tanto desde Escritorio como en la barra de Herramientas de Word podemos elegir el estilo de citas

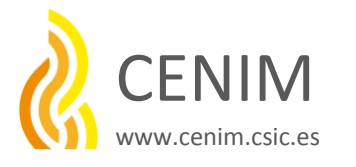

Una vez insertadas las citas añadimos la bibliografía

-Pulsamos insertar bibliografía en la barra de herramientas de Mendeley en Word

Antes en nuestro documento, resaltamos y titulamos el apartado de bibliografía. Pulsamos Insert Bibliography .

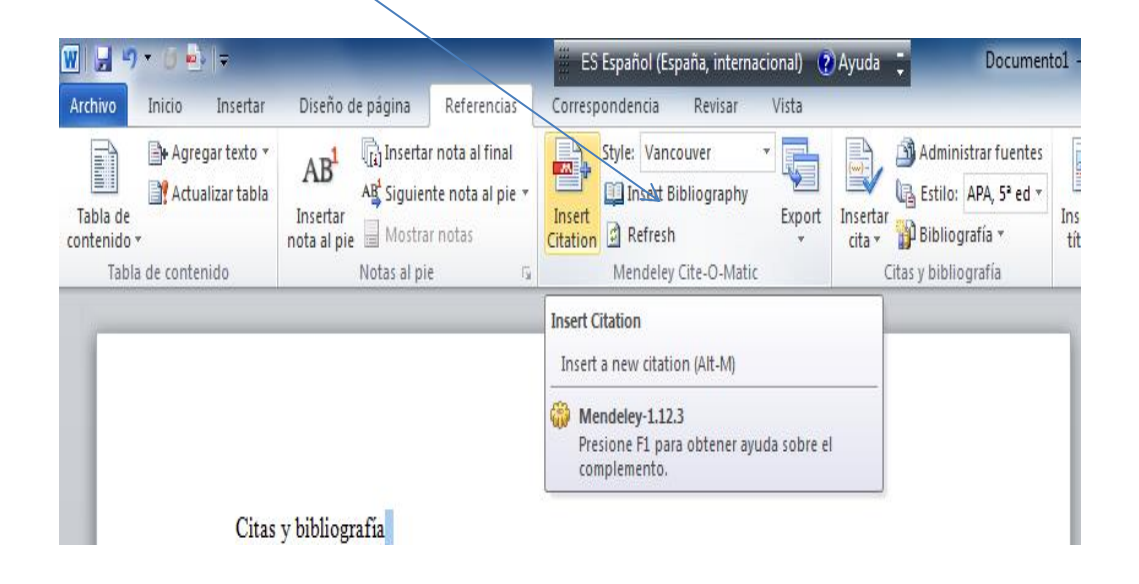

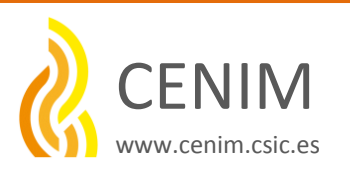

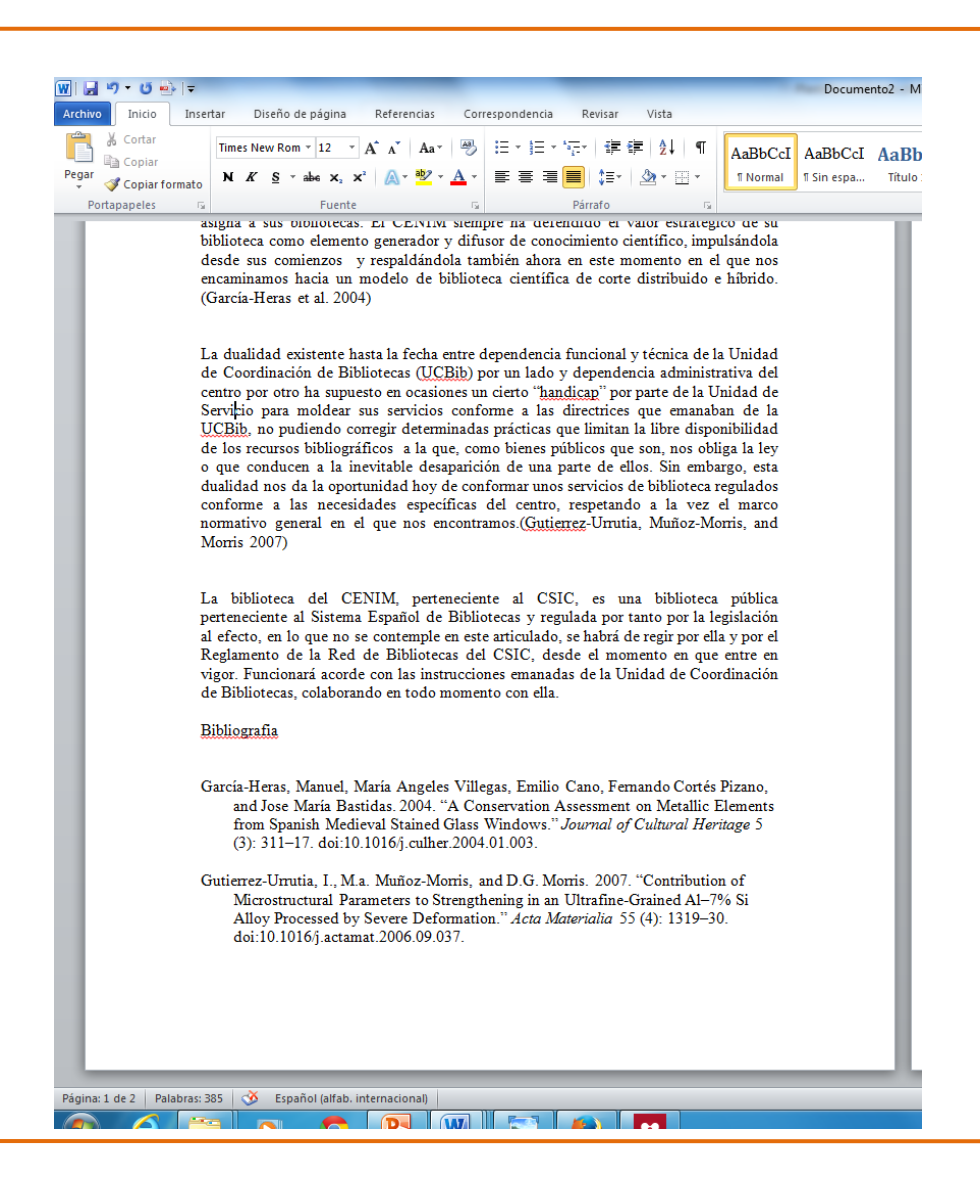

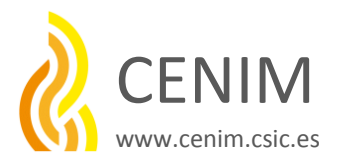